## TÀI LIỆU HƯỚNG DẪN SỬ DỤNG TRANG ĐIỆN TỬ VAY, TRẢ NỢ NƯỚC NGOÀI

(Phần dành cho Cơ quan quản lý Nhà nước) (Tháng 6/2016)

Thực hiện định hướng của Chính phủ trong việc ứng dụng công nghệ thông tin trong hoạt động của cơ quan nhà nước, trong thời gian qua, Ngân hàng Nhà nước Việt Nam đã tích cực xây dựng Trang điện tử quản lý hoạt động vay, trả nợ nước ngoài của doanh nghiệp. Trên cơ sở quy định tại Thông tư số 03/2016/TT-NHNN ngày 26/02/2016 hướng dẫn một số nội dung về quản lý ngoại hối đối với việc vay, trả nợ nước ngoài của doanh nghiệp (Thông tư 03), kể từ ngày 15/4/2016, Bên đi vay nước ngoài có thể gửi Đơn đăng ký khoản vay nước ngoài, Đơn đăng ký thay đổi khoản vay nước ngoài và Báo cáo tình hình thực hiện khoản vay nước ngoài trực tuyến thông qua Trang điện tử tại địa chỉ <u>www.qlnh-sbv.cic.org.vn</u> hoặc <u>www.sbv.gov.vn</u>.

Tài liệu hướng dẫn này được xây dựng để hỗ trợ Bên đi vay nước ngoài không được Chính phủ bảo lãnh (sau đây gọi chung là doanh nghiệp) và Cơ quan quản lý Nhà nước tiếp cận và sử dụng Trang điện tử nhằm tối ưu, đơn giản hóa trong việc thực hiện các thủ tục đăng ký, đăng ký thay đổi khoản vay nước ngoài cũng như theo dõi, giám sát tình hình vay, trả nợ nước ngoài.

Mọi thắc mắc trong quá trình sử dụng Trang điện tử xin liên hệ Ngân hàng Nhà nước Việt Nam - Vụ Quản lý Ngoại hối: Phòng Quản lý vay và cho vay nước ngoài (04.3934 3356); đối với các vướng mắc về kỹ thuật liên hệ Trung tâm Thông tin tín dụng Quốc gia Việt Nam – CIC (04. 3355 3909) để được giải đáp.

## Các chữ viết tắt trong văn bản

*Người sử dụng (NSD)*: người trực tiếp sử dụng Trang điện tử tại Ngân hàng Nhà nước Việt Nam hoặc Ngân hàng Nhà nước Chi nhánh tỉnh, thành phố để thực hiện các thủ tục liên quan đến việc vay, trả nợ nước ngoài của doanh nghiệp không được Chính phủ bảo lãnh

*NHNN*: Ngân hàng Nhà nước (bao gồm cả Vụ Quản lý ngoại hối – Ngân hàng Nhà nước Việt Nam và Ngân hàng Nhà nước Chi nhánh tỉnh, thành phố trực thuộc trung ương)

**Doanh nghiệp**: Bên đi vay nước ngoài theo quy định tại Thông tư số 03/2016/TT-NHNN ngày 26/02/2016 hướng dẫn một số nội dung về quản lý ngoại hối đối với việc vay, trả nợ nước ngoài của doanh nghiệp

*Thông tư 03*: Thông tư số 03/2016/TT-NHNN ngày 26/02/2016 hướng dẫn một số nội dung về quản lý ngoại hối đối với việc vay, trả nợ nước ngoài của doanh nghiệp

*Trang điện tử:* Trang điện tử quản lý vay, trả nợ nước ngoài tại địa chỉ <u>www.qlnh-</u> <u>sbv.cic.org.vn</u> hoặc <u>www.sbv.gov.vn</u>

## Xác nhận đăng ký, đăng ký thay đổi khoản vay nước ngoài

<u>Bước 1:</u> NSD chọn "Xác nhận đăng ký, đăng ký thay đổi khoản vay nước ngoài" để (i) kiểm soát các Đơn đăng ký, đăng ký thay đổi gửi trực tuyến tới NHNN; và (ii) nhập thông tin về các khoản vay đăng ký, đăng ký thay đổi theo phương thức truyền thống

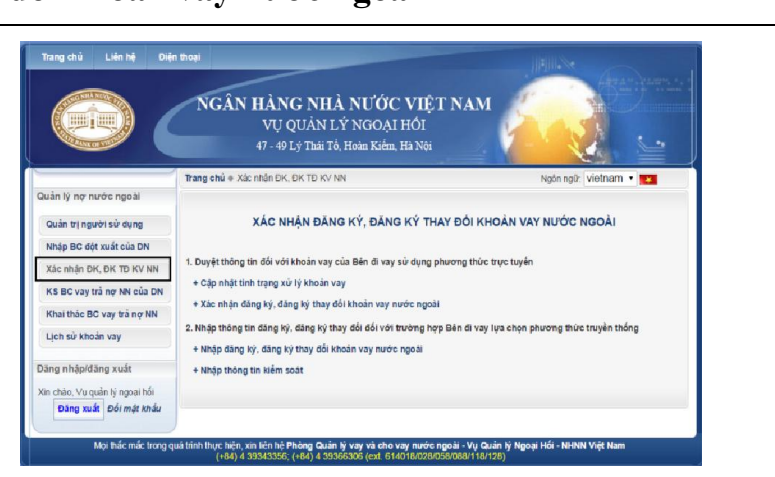

1. Duyệt thông tin đối với khoản vay của Bên đi vay sử dụng phương thức trực tuyến

Bước 1: Sau khi nhận được hồ sơ đăng ký, đăng ký thay đổi khoản vay nước ngoài do doanh nghiêp lưa chon phương thức trực tuyến gửi tới, NSD chon mục "Câp nhật tình trang xử lý khoản vay" để cập nhật trực tuyến tình trạng xử lý khoản vay nước ngoài của doanh nghiệp.

<u>Lưu ý:</u> Doanh nghiệp có thể sử dụng Tên đăng nhập và mật khẩu của mình để đăng nhập vào Trang điện tử để biết tình trạng xử lý khoản vay

Trang điện tử cho hiện ra như sau

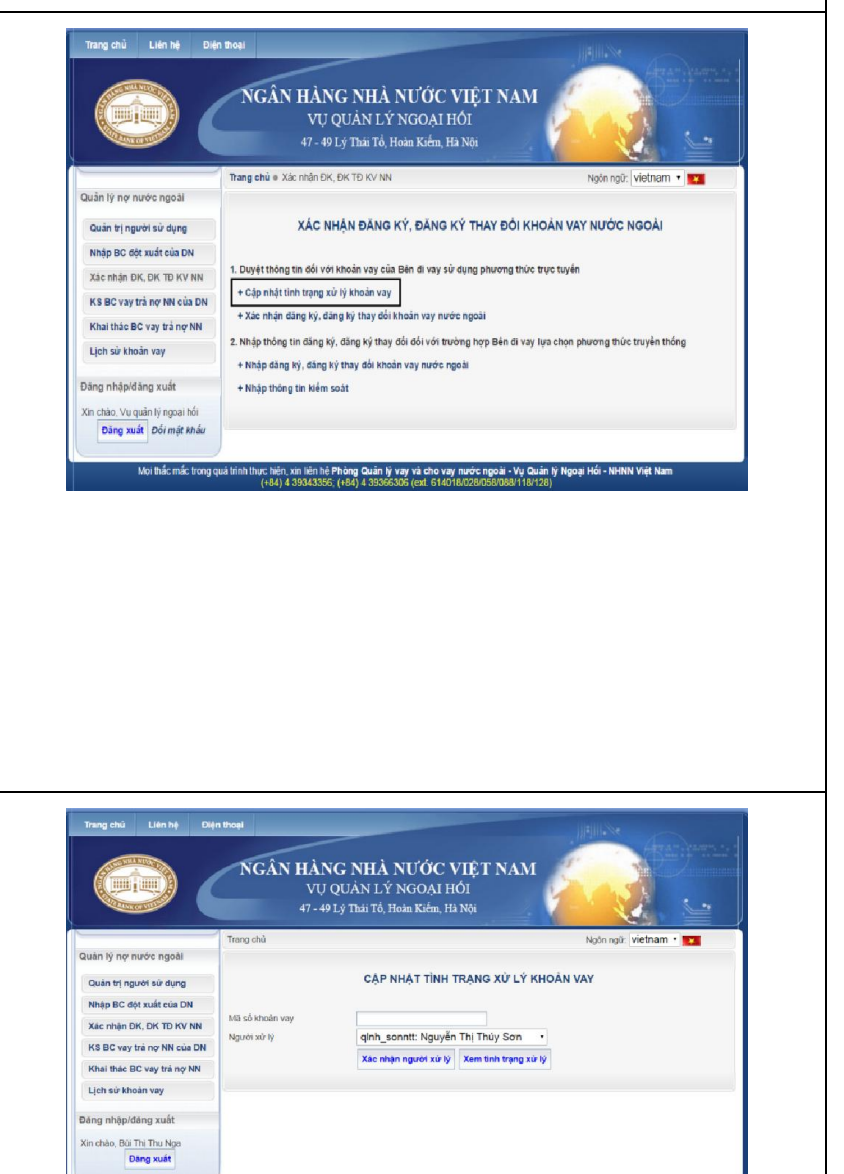

Mội thắc mắc trong quả trính thực hiện, xin liên hệ Phòng Quân lý vay và cho vay nước ngoài - Vụ Quân lý Ngoại Hồi - NHNN Việt Na (384) 4 30343366 (484) 4 30346366 (vai 154415803806684194139)

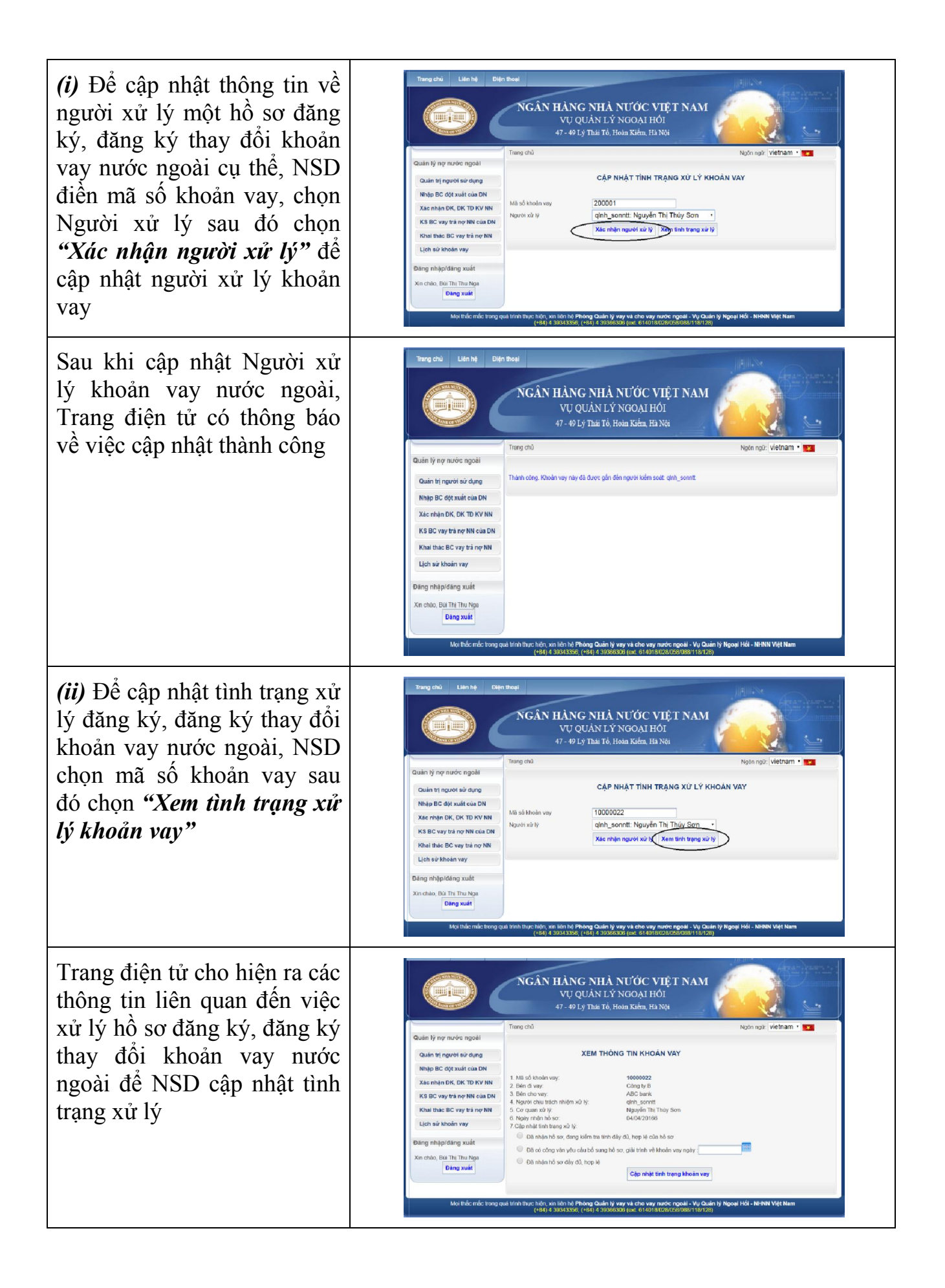

| - Trường hợp NSD mới nhận<br>được hồ sơ, chưa xem xét,<br>kiểm tra tính đầy đủ, hợp lệ<br>của hồ sơ đăng ký, đăng ký<br>thay đổi khoản vay nước<br>ngoài, NSD chọn "Đã nhận<br>hồ sơ, đang kiểm tra tính<br>đầy đủ, hợp lệ của hồ sơ"<br>sau đó chọn "Cập nhật tình<br>trạng khoản vay"                            | Wind by ng nuông ngoài         Quint lý ng nuông ngoài         Quint lý ng nuông ngoài         Quint ng người sử dụng         Nug đá cho nguyê         Nug đá cho nguyê         Nug cho nguyê         Nug cho nguyê                                                                                                    |
|----------------------------------------------------------------------------------------------------|----------------------------------------------------------------------------------------------------|
| - Trường hợp NHNN đã có<br>công văn yêu cầu giải trình<br>làm rõ các nội dung về<br>khoản vay hoặc bổ sung hồ<br>sơ đăng ký khoản vay nước<br>ngoài, NSD chọn "Đã có<br>công văn yêu cầu bổ sung<br>hồ sơ, giải trình về khoản<br>vay ngày", chọn ngày<br>công văn, sau đó chọn "Cập<br>nhật tình trạng khoản vay" | With History Tork Hannes         Burdin Kir, Ingweit aus dung         Nage RC, deg static casa DN         Kach Hannes K, Kr. Tor KVIM         Nage RC, deg static casa DN         Kach Hannes K, Kr. Tor KVIM         Kash Hannes K, Kr. Tor KVIM         Barge rinham KK, Kr. Tor KVIM         Barge rinham KK, Kr. Tork KVIM         Barge rinham KK, Kr. Tork KVIM         Barge rinham KK, Kr. Tork KVIM         Barge rinham KK, Kr. Tork KVIM         Barge rinham KK, Kr. Tork KVIM, Kr. Kr. Kr.                                                                                                   |
| - Trường hợp NSD đã kiểm<br>tra hồ sơ của doanh nghiệp<br>và thấy rằng hồ sơ của doanh<br>nghiệp đầy đủ, hợp lệ, NSD<br>chọn "Đã nhận hồ sơ đầy<br>đủ, hợp lệ" sau đó chọn<br>"Cập nhật tình trạng khoản<br>vay"                                                                                                   | Trang chù       Lian hè       Dien theat         VI QUÂN LÝ NGOAL HÓI<br>Vụ QUÂN LÝ NGOAL HÓI<br>Vụ QUÂN LÝ NGOAL HÓI<br>Vĩ Đức ngoài       Ngôn ngô: việt năm *         Quân lý nọ nước ngoài       Tưng thầ       Tưng thầ         Map BC đự xuất của DN<br>Ngôn ngôi việt năm *       Ngôn ngô: việt năm *       Image thầ         Ngôn ngôi việt năm *       1 Mã thôn nuộ:       Công thầ         Ngôn ngôi việt năm *       1 Mã thôn nuộ:       Công thầ         Ngôn ngôi việt năm *       1 Mã thôn nuộ:       Công thầ         Ngôn ngôi việt năm *       1 Mã thôn nuộ:       Công thầ         Ngôn ngôi việt năm *       1 Mã thôn nuộ:       Công thầ         Ngôn ngôi việt năm *       1 Mã thôn nuộ:       Công thầ         Ngôn nhữ thôn nuộ:       1 Mã thôn nuộ:       Công thầ         Ngôn nhữ thôn nhữ nộ:       1 Mã thôn nuộ:       Công thầ         Ngôn nhữ thôn nhữ nộ:       Ngôn nhữ thức nhữ nộ:       Ngôn hữ thức nhữ nộ:         S củ ngài nhữ hộ thôn ngôi việt nhữ hối nhữ nộ:       Ngôn hữ thức nộ:       Ngôn hữ thức nộ:         Đã nhận nhỏ so chứ nộ thức nhữ nộ:       Mỹ thốn hốn nộ:       Ngôn hữ thức nộ:       Ngôn hữ thức nộ:         Đã nhận nhỏ so chứ nộ thức nhữ hội nộ:       Đă nhận hộ so chức nộ thức nộ:       Ngôn hội hôn hội       Ngôn hội hôn hội         Đã nhận nhỏ so chứ nộ thức nột nộ: |
| Sau khi NSD cập nhật tình<br>trạng xử lý hồ sơ đăng ký,<br>đăng ký thay đổi khoản vay<br>nước ngoài, Trang điện tử có<br>thông báo như sau                                                                                                    | Tang chù       Lin hệ       Đặn thei         Vụ Quản Lý NGOẠI HÔI,<br>Vụ Quản Lý NGOẠI HÔI,<br>Vư Quản Lý NGOẠI HÔI,<br>Vư Quản Ving nước ngoài       Van với và NGOẠI HÔI,<br>Vư Quản Ving nước ngoài         Quản Vị ng nước ngoài       Tang chù       Ngên ngô: Vietnam •         Quản Vị ng nước ngoài       Tang chù       Ngên ngô: Vietnam •         Nuận Bộ cáp cuốt của Nh       Tang chù       Ngên ngô: Vietnam •         Nuận Bộ cáp cuốt của Nh       Tang chù       Ngên ngô: Vietnam •         Nuận Bộ cáp cuốt của Nh       Tang chù       Ngên ngô: Vietnam •         Nuận Bộ cáp cuốt của Nh       Tang chù       Ngên ngô: Vietnam •         Nuận Bộ cáp cuốt của Nh       Tang chù       Ngên ngô: Vietnam •         Ngên Bộ cáp cuốt của Nh       Tang chủ       Ngên ngô: Vietnam •         Ngên Bộ cáp cuốt của Nh       Tang chủ       Ngên ngô: Vietnam •         Ngên Bộ cáp cuốt của Nh       Tang chủ       Ngên chủa Nh         Ngên Bộ choan Ngu       Tang chủa Nh       Ngh bộ choan Ngu chủa Nh         Ngi Bộ choan Ngu chủa Nh       Tang chủa Nh       Ngu chủa Nh         Ngu choan Ngu chu choan Nh       Tang chủa Nh       Ngu choan Nh         Ngu choan Nh       Tang chủa Nh       Ngu choan Nh       Nh         Ngu choan Nh       Tang chủa Nh       Nh       Nh       Nh                                     |

| <b><u>Bước 3:</u></b> Sau khi xem xét hồ<br>so đăng ký, đăng ký thay đổi<br>khoản vay nước ngoài của<br>doanh nghiệp và phát hành<br>công văn thông báo kết quả<br>xử lý hồ sơ cho doanh<br>nghiệp, NSD chọn "Xác<br>nhận đăng ký, đăng ký<br>khoản vay nước ngoài"<br>trong phần "Xác nhận ĐK,<br>ĐK TĐ KV NN" để cập nhật<br>kết quả xử lý hồ sơ | Tang chi       Man di       Definitivi         Provingi Ling chi       Provingi Ling chi       Provingi Ling chi         Provingi Ling chi       Provingi Ling chi       Provingi Ling chi         Provingi Ling chi       Pro                                                                                                    |
|----------------------------------------------------------------------------------------------------|----------------------------------------------------------------------------------------------------|
| Trang điện tử cho kết quả là<br>danh sách các khoản vay<br>nước ngoài đăng ký, đăng ký<br>thay đổi khoản vay của các<br>doanh nghiệp lựa chọn<br>phương thức truyền thống.<br><u>Lưu ý:</u> Các khoản vay được<br>liệt kê trong mục này là các<br>khoản vay có trạng thái<br><b>"Chờ kiểm soát"</b>                                                | Trang chủ       Liên hệ       Điện thoại         Vự Quản Ví trý NGOẠI Hồi<br>Vụ Quản Ví Ye nước ngoài       Ngh ngài<br>Vự Quản Ví NGOẠI Hồi<br>Vì - Đ Lý Thái Tổ, Hom Kiếm, Hà Nựi         Quản Vị nguyêr sử quyệ       Trang chủ       Ngh ngài<br>Việt nguyêr sử quyệ         Ngh ng Ngh Gáy xuất của DN<br>Xác nhận DK, DK TĐ KYNN<br>K 58 C vay viả ng Nki<br>Liện sử hônà vay       Trang chủ       Ngh ng Ngh Việt nguyên<br>Việt sử ngh Ngh Ngh<br>Ngh ng nhập 83 của Ng Nki<br>Việt sử hônà vay       Trang chủ       Ngh ng Ngh Việt nguyên<br>Việt sử ngh Ngh<br>Ngh ng nhập 83 của Ng Nki<br>Việt sử hônà vay       Trang chủ       Ngh ng Ngh Việt nguyên<br>Việt sử ngh Ngh<br>Ngh Ngh Ngh Ngh Ngh<br>Ngh Ngh Ngh Ngh<br>Ngh Ngh Ngh Ngh<br>Ngh Ngh Ngh Ngh<br>Ngh Ngh Ngh Ngh<br>Ngh Ngh Ngh Ngh<br>Ngh Ngh Ngh Ngh<br>Ngh Ngh Ngh Ngh<br>Ngh Ngh Ngh Ngh<br>Ngh Ngh Ngh Ngh<br>Ngh Ngh Ngh Ngh<br>Ngh Ngh Ngh Ngh<br>Ngh Ngh Ngh Ngh<br>Ngh Ngh Ngh Ngh<br>Ngh Ngh Ngh Ngh<br>Ngh Ngh Ngh<br>Ngh Ngh Ngh<br>Ngh Ngh Ngh<br>Ngh Ngh Ngh<br>Ngh Ngh Ngh<br>Ngh Ngh Ngh Ngh<br>Ngh Ngh Ngh<br>Ngh Ngh Ngh Ngh<br>Ngh Ngh Ngh<br>Ngh Ngh Ngh<br>Ngh Ngh Ngh<br>Ngh Ngh Ngh<br>Ngh Ngh Ngh<br>Ngh Ngh Ngh Ngh<br>Ngh Ngh Ngh<br>Ngh Ngh Ngh<br>Ngh Ngh Ngh<br>Ngh Ngh Ngh<br>Ngh Ngh Ngh<br>Ngh Ngh Ngh Ngh<br>Ngh Ngh Ngh<br>Ngh Ngh<br>Ngh Ngh Ngh Ngh<br>Ngh Ngh Ngh<br>Ngh Ngh Ngh<br>Ngh Ng |
| NSD điền Tên doanh nghiệp<br>hoặc Mã số thuế hoặc Mã số<br>khoản vay sau đó chọn " <i>Tìm</i><br><i>kiếm</i> " để lựa chọn khoản<br>vay cần kiểm soát.                                                                                                    | Trang dhi       Lién Mi       Defin Thaya         Image: State of the state of the sta                                                                                                    |

| Phần thông tin liên quan đến<br>khoản vay trên Trang điện tử<br>sẽ bao gồm mã số khoản<br>vay, loại thủ tục hành chính<br>đang thực hiện với NHNN,<br>trạng thái khoản vay (Chờ<br>kiểm soát) và người chịu<br>trách nhiệm xử lý khoản vay                                         | Trang dhi       Life high       Delas thousi         VU QUÁN LÝ NGOẠI HÓI       VU QUÁN LÝ NGOẠI HÓI         VU QUÁN LÝ NGOẠI HÓI       VI - 49 Lý Thái TÔ, Hoàn Kiến, Hà Nội         Ouán tý ng nước ngoãi       Tang chủ         Niệt Phái TÔ, Hoàn Kiến, Hà Nội       Ngôn ngữ Vietnam •         Ouán tý ng nước ngoãi       Ngôn ngữ Vietnam •         Ngàp BC đột xuốt của DN       Ngân ngàp BC đột xuốt của DN         Ngàp BC đột xuốt của DN       Ouán ởi người ng việt         Họh việt Boản nghiệp       Ngân ngàp BC đột xuốt ngữ         Ngàn ngàp Briddag xuốt       Th Mắm         Ding ng ngàp Briddag xuốt       Th Mắm         Thế bốt như * tên duán hìng hiệp       Địa bản         Người Shống thốt       Stroban nghiệp         1 Otacteoposa       Grang y Thiết TV Vin Theet Hrư Shung Thả Asia         Ngh BC đột ngi Thải       Tên duán hìng hiệp         1 Otacteoposa       Grang y Cáp Hai TV Vin PTA Asia         1 Otacteoposa       Grang y Cáp Hai TV Vin PTA Asia         1 Otacteoposa       Grang y Cáp Hai TV Vin PTA Asia         1 Otacteoposa       Grang y Cáp Hai TV Vin PTA Asia         1 Otacteoposa       Grang Y Bhai Nư Vin PTA Asia         2 Stotoposa       Grang Y Bhai Nư Vin PTA Asia         3 Trobasthi Schon rưy       Tim Bhai Ngà Hai </th                                                                                                    |
|----------------------------------------------------------------------------------------------------|----------------------------------------------------------------------------------------------------|
| <ul> <li>(i) Trường hợp xác nhận<br/>đăng ký, đăng ký thay đổi<br/>khoản vay cho doanh nghiệp<br/>NSD chọn mã số khoản vay<br/>để kiểm tra lại các thông tin<br/>về khoản vay và đối chiếu<br/>với văn bản xác nhận đăng<br/>ký, đăng ký thay đổi NHNN<br/>đã phát hành</li> </ul> | Trang chủ       Liên hộ       Đặn Đoại         Vật đá       NGÂN HẢNG NHẢ NƯỚC VIỆT NAM<br>Vụ Quẩn Lý Ngôn AHÔI<br>47-49 Lý Thái Tổ, Hoàn Kiếm, Ha Nội         Chí nh yê mước ngoài       Ngôn ngôi Việt năm *         Chí nh yê mước ngoài       Ngôn ngôi Việt năm *         Ngôp Bộ độx ngài trài Đội       Ngân Ngân Ngân Ngân         Ngân ngài Việt năm *       Ngân Ngân Ngân         Ngân Bộ ở độx ngài trài Đội       Ngân Ngân Ngân Ngân         Ngân Bộ ở độx ngài trài Đội       Ngân Ngân Ngân         Ngân Ngân Ngân Ngân       Ngân Ngân Ngân Ngân         Trai ngân Mu Hảng Ngân Ngân Ngân       Tiến đanh nghiệp       Đạ bàn       Người xử hệ         Đảng nhậng đảng xuất       Tiến đanh nghiệp       Đạ bàn       Người xử hệ         Trai nhà số trưở       Tiến đanh nghiệp       Đạ bàn       Người xử hệ         Trai nhà số trưở       Tiến đanh nghiệp       Đạ bàn       Người xử hệ         Trai nhà ngôi Trai nhà số Công Y Trinh Hư Văn Pita Asla       Thàn ngở Hà       Ngôn Nai         Trai nhà ngôi Trai nhà trài nhà trai nhà trai nhà trai nhà ngôi Trai nhà ngài Trai nhà ngài Trai nhà ngài Trai nhà ngài Trai nhà ngài Trai nhà ngài Trai nhà ngài Trai nhà ngài Trai nhà ngài Trai nhà nhà ngài Trai nhà nhà ngài Trai nhà nhà ngài Trai nhà nhà ngài Trai nhà nhà ngài Trai nhà nhà ngài Trai nhà nhà nhà nhà nhà nhà nhà nhà nhà nhà                                                                                                    |
| NSD kiểm tra lại các thông<br>tin về khoản vay của doanh<br>nghiệp, chỉnh sửa lại các nội<br>dung cần thiết sau đó chọn<br>" <i>Gửi thông tin</i> " để cập nhật<br>lại các thông tin về khoản<br>vay theo đúng văn bản xác<br>nhận đăng ký, đăng ký thay<br>đổi của NHNN           | 6       0 SISSIER       COM BY THEMP DICH YU DÂU TH CALL THIAN LOC       Table had H5 Ch Meh         Name DAG Gét Kalf cala DH       Name DAG Gét Kalf cala DH       Des H5 A XA H50 Chi NGKA H50 Chi NGKA |
| Sau khi kiểm tra thông tin,<br>NSD đánh dấu vào mã khoản<br>vay và chọn " <i>Kiểm soát</i> " để<br>xác nhận đăng ký, đăng ký<br>thay đổi khoản vay nước<br>ngoài                                                                                                    | >       UTU/993000 CÔNG TY THINH KAMCGANA, VIỆT NAM       Index phố Ha Nội         6       035031901 CÔNG TY THINH DIỆH VU ĐÂU TƯ GAI TRI AN LỘC       Thinh Đội Hồ Ch Namh         7       0603591503 Công tự THINH Ciện Từ Law UNU TƯ GAI TRI AN LỘC       Thinh Đội Hồ Ch Namh         8       30002591503 Công tự THINH Ciện Từ Law UNU TƯ GAI TRI AN LỘC       Thinh Đối Dự Tri Đải Nghảo Mag       p.75 annh         9       0312499458 Công tự THINH Đầu TƯ DRACCH SEVENTEEN       Thanh Đội Phối Ch Namh       Tri Mà Nghảo Mag       p.75 annh         10       020079392 Công tự THINH Câng Nghệ Điện Từ Yan Tin Miệt Nam)       Thành phố Hà Nội pôi Trigan       p.75 annh         11       98249938 Công tự THINH AR Cứng Nghệ Điện Từ Yan Tin Miệt Nam)       Thành phố Hà Nội pôi Trigan       p.11 annh phố Hà Nội pôi Trigan         12       9000593982 Công tự THINH AR Cứng Nghệ Điện Từ Yan Tin Miệt Nam)       Thành phố Hà Nội pôi Trigan       p.11 annh phố Hà Nội pôi Trigan         13       982-191893 Công tự THINH KRU NHA SKO VIỆT NAM       Tinh Bả Ra-Việng Tau       Tinh bà Ra-Việng Tau         14       031209401 Công Tự THINH HUM KRU NHỆT NAM       Tinh hội pôi Đội Nh       10         14       031209401 Công Tự THINH MAR SAN VIỆT NAM       Tinh hội ch Nam       10         15       08.121386 Công Tự THINH MAR SAN VIỆT NAM       Tinh hội ch Nam       10         16       02.020373191 Côn                                                                                                    |

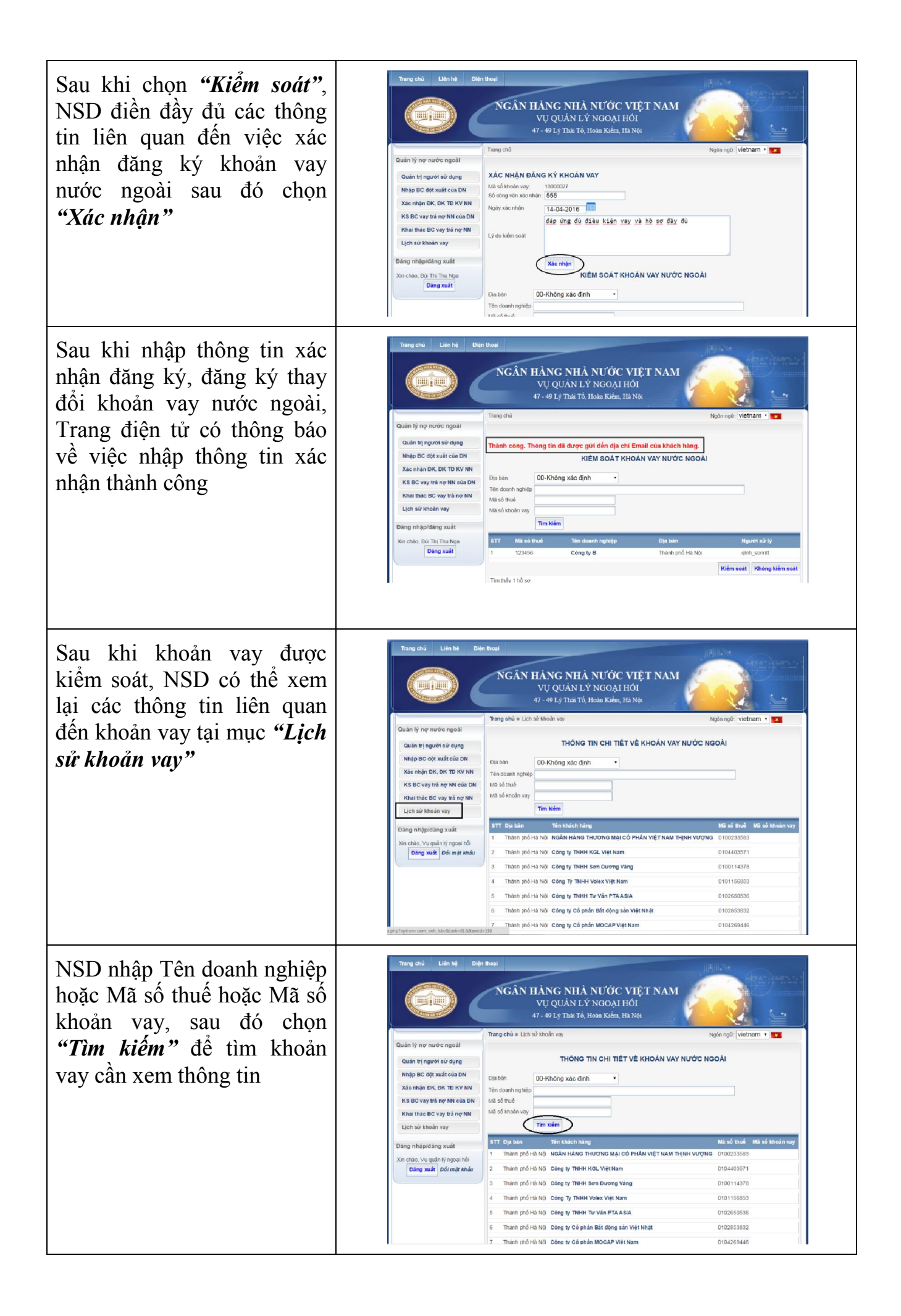

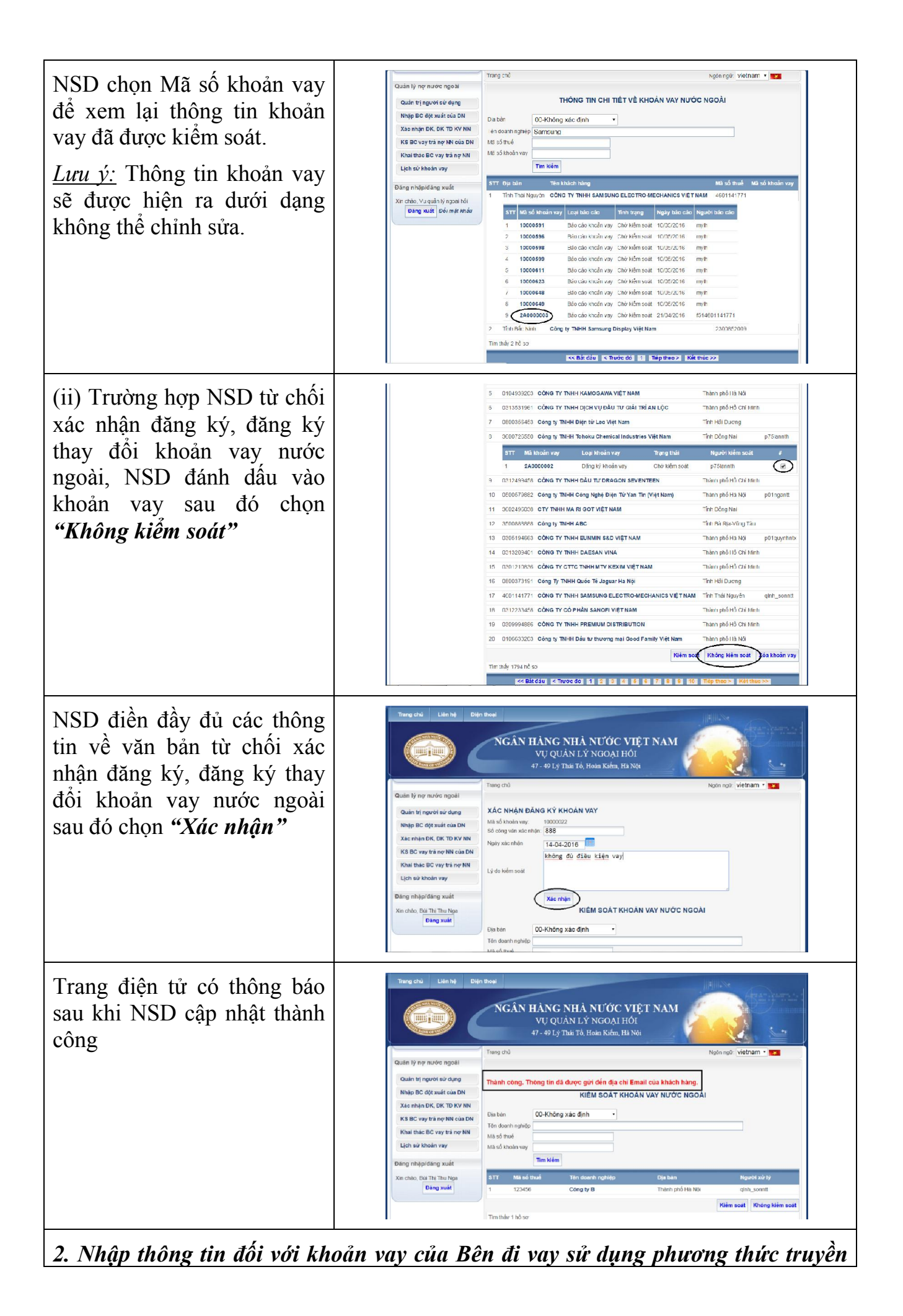

## thống

2.1. Nhập thông tin đăng ký khoản vay nước ngoài

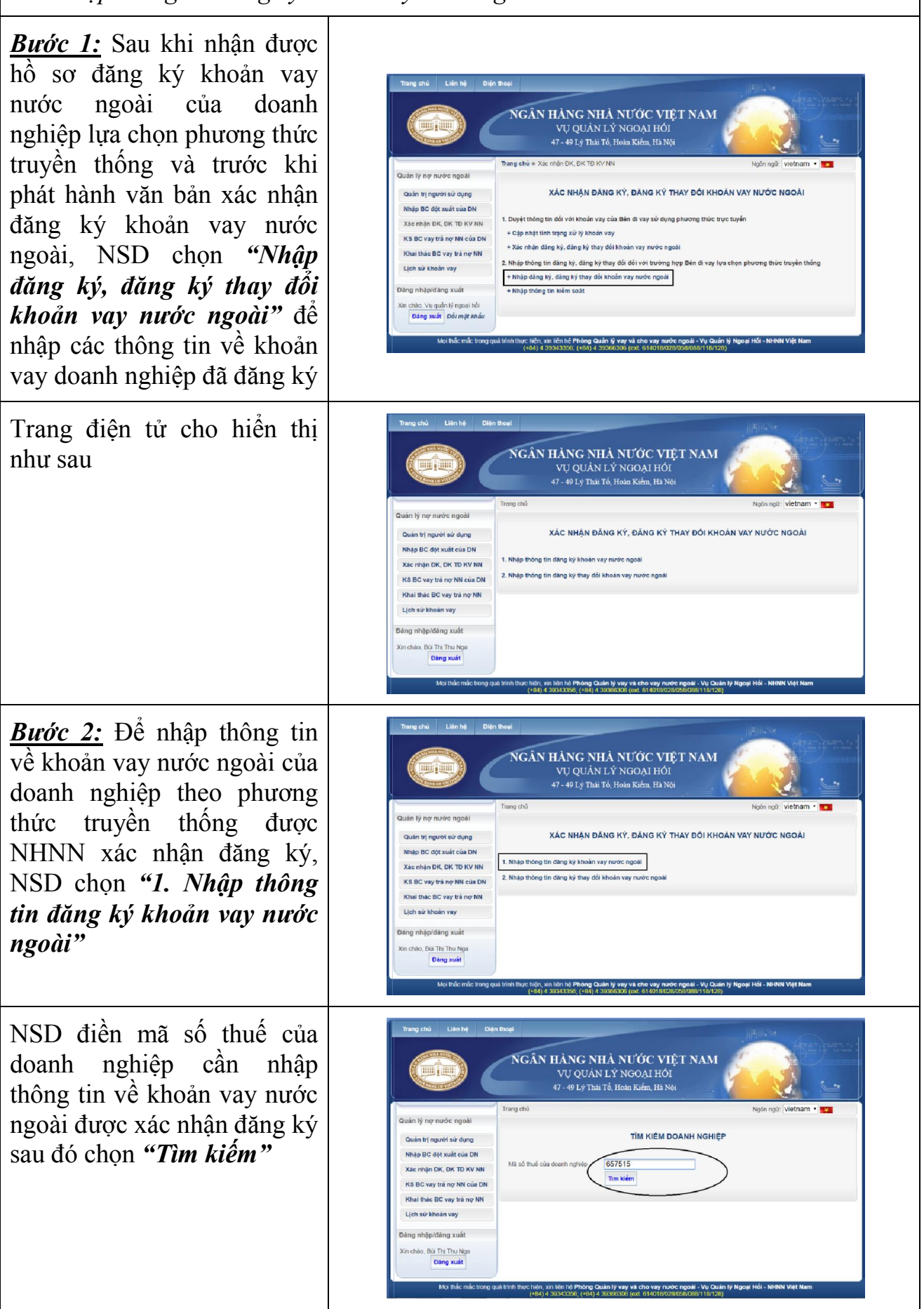

| <ul> <li><u>Bước 3:</u> NSD nhập các thông tin về khoản vay nước ngoài của doanh nghiệp.</li> <li>(i) Trường hợp doanh nghiệp chưa có thông tin tại Trang điện tử, NSD cần nhập các thông tin liên quan đến doanh nghiệp.</li> <li>Trường hợp doanh nghiệp đã có thông tin tại Trang điện</li> </ul> | Obuin lý ny rutúvic rapoli     marg time     marg time       Obuin lý ngazň six darce     THÔNG TIN VÊ BÊN ĐI VAY       Ning ĐC đột xuất của DN     1. Tên deanh nghiệp dùng kỳ       Xác nhận DK, DK TD KV NN     1. Tên deanh nghiệp dùng kỳ       Viait tác ĐC vày trà nộ NN của DN     0. Deanh nghiệp dùng kỳ       Lịch ari Moán ng     Deanh nghiệp dùng kỳ       Deanh nghiệp dùng xuất     Deanh nghiệp dùng kỳ       Deanh nghiệp dùng xuất     Deanh nghiệp dùng kỳ       Nin chiếp, Bà Thị Thu Mgan     Deanh nghiệp dùng khả       Daing nhập dùng xuất     Deanh nghiệp dùng khả       Nin chiếp, Bà Thị Thu Mgan     Deanh nghiệp dùng khả       Daing nhập dùng xuất     Deanh nghiệp dùng khả       Nin chiếp, Bà Thị Thu Mgan     Deanh nghiệp dùng khả       Daing nhập dùng xuất     Nin thiếp thức (RAV)       Ji Đa thiếp dùng khả     Deanh nghiệp dùng khả       Nin chiếp, Bà Thị Thu Mgan     Deanh nghiệp dùng khả       Daing nhập dùng xuất     Nigh hàng throng grang dùng khả       Ji Đa thiếp dùng khả     Nigh hàng throng grang dùng khả       Ji Đa thiết     Nigh hàng dùng throng grang dùng khả       Ji Đa thiết     Nigh hàng dùng throng grang dùng khả       Ji Đa thiết     Nigh hàng dùng throng grang dùng khả       Ji Đa throng throng grang     Đa throng throng grang       Ji Đa throng throng throng throng throng throng grang dùng t |
|----------------------------------------------------------------------------------------------------|----------------------------------------------------------------------------------------------------|
| tử, Trang điện tử sẽ cho phép<br>NSD nhập ngay thông tin về<br>khoản vay.                                                                                                    |                                                                                                    |
| Trang điện tử có thông báo<br>sau khi NSD nhập thông tin<br>về doanh nghiệp thành công.<br>NSD chọn <i>"Nhập thông tin<br/>khoản vay"</i> để nhập tiếp các<br>thông tin về khoản vay của<br>doanh nghiệp                                                                                             | Trang chủ       Liên hệ       Điện thei         Vềng chủ       NGÂN HÀNG NHÀ NƯỚC VIỆ T NAN<br>Vụ Quản Lý NGOẠI Hồi<br>Vợ - 49 Lý Thải Tổ, Hoàn Kiểm, Hà Nör         Quản trị người sử dựng<br>Nhập BC đựt xuất của DN<br>Ngàn trị người sử dựng<br>Nhập BC đựt xuất của DN<br>Khải thúc BC vay trà nọ NN<br>Lịch sử khoản vay       Ngàn ngài Viên nam         Khập BC đựt xuất của DN<br>Khải thúc BC vay trà nọ NN<br>Lịch sử khoản vay       Ngàn ngài Viên Mỹ Ngài Ngài Ngài Ngài Ngài Ngài Ngài Ngài                                                                                                    |
| <b><u>Bước 4</u></b> : NSD cần điền đầy<br>đủ các thông tin về khoản<br>vay nước ngoài theo yêu cầu<br>tại Trang điện tử                                                                                                    | Trang chủ       Liên hệ       Điện thượt         Vụ Quân Lý NGOẠI Hồi       Yu Quân Lý NGOẠI Hồi         Quản tự người sử dụng       Trang chủ       Ngăn ngữ Vietnam • 💿         Quản tự người sử dụng       Trang chủ       Ngăn ngữ Vietnam • 💿         Quản tự người sử dụng       Trang chủ       Ngăn ngữ Vietnam • 💿         Quản tự người sử dụng       Trang chủ       Ngăn ngữ Vietnam • 💿         Ngàn Đố độc vàng       Đơn ĐÂNG KÝ KHOÂN VAY NƯỚC NGOẠI KHÔNg Được Chính Phủ Bảo Lânh         Ngàn Đố độc vàng       1. Thế Bản chủ nự truộc đại       Hưởng thước truyện thông)         Ngàn ngàp đầng xuất       1. Thế Bản chủ nự truộc đại       -         1. Liê hiế khoản vụ       1. Lan hưn Bắc nơu vụ truộc đại       -         1. Lan hưn Bắc nơu vụ truộc đại       -       -         1. Lan hưn Bắc nơu vụ truộc đại       -       -         1. San hưn Bắc nơu vụ truộc đại       -       -         1. San hưn Bắc nơu vụ truộc đại       -       -         1. San hưn Bắc nơu vụ truộc đại       -       -         1. San hưn Bắc nơu vụ truộc đại       -       -         1. San hưn Bắc nơu vụ truộc đại       -       -         1. San hưn Bắc nơu vụ truộc đại       -       -         1. San hưn Bắc nơu vụ       -       -                                                                                                    |

| Trên mẫu biểu điền thông tin<br>về khoản vay sẽ có mã số<br>khoản vay được cập nhật<br>thông tin.<br>Trong văn bản xác nhận<br>đăng ký khoản vay nước<br>ngoài của NHNN cần nêu<br>mã số khoản vay của doanh<br>nghiệp | Trang chủ       Liên thệ       Điện Buqa         VI QUÂN LÝ NGOẠI HỘI       Yu QUÂN LÝ NGOẠI HỘI         47-49 Lý Thài Tổ, Hoàn Kiếm, Ha Nội       Ngôn ngữ Vietham •         Quân tị người sử dụng       Tạng chỉ         Ngôn pũ C tộc xuất của DH       DON ĐĂNG KÝ KHOÂN VAY NƯỚC NGOÀI HỘI         Xie mậa ĐC, KY TKYNI       11 Tến Bên cho vày (noàc dụ         Kia thác ĐC vay tả nự NH       11 Tến Bên cho vày (noàc dụ         Hang BC đột xuất của DH       11 Tến Bên cho vày (noàc dụ         Kia thác ĐC vay tả nự NH       11 Tến Bên cho vày (noàc dụ         Hang Nhập đảng xuất       11 Tến Bên cho vày (noàc dụ         Kia thác ĐC vay tả nự NH       11 Tến Bên cho vày (noàc dụ         Đảng nhập đảng xuất       11 Tến Bên cho vày (noàc dụ         Kia thác ĐC vay tả nự NH       11 Tến Bên cho vày (noàc dụ         Đảng nhập đảng xuất       11 Tến Bên cho vày (nòac dụ         Ngên Bên cột vay tả nự NH       13 Tến Bên cho vày (nòac dụ         Đảng nhập đảng xuất       11 Tến Bên cho vày         Bảng nhập đảng xuất       12 Nhữ hện cho vày         S bên blo liêm       5 bên blo liên         Giảt thí binh vụy       Loai têm USD-DOLLA MÝ •         Bảo tàn hỏ nguột thông củ vay       Loai têm USD-DOLLA MÝ •         Chác thí binh nguột cho nguỳ       Lựa chọn |
|----------------------------------------------------------------------------------------------------|----------------------------------------------------------------------------------------------------|
| Lưu ý: Đối với phần nhập kế<br>hoạch rút vốn khác/kế hoạch<br>trả nợ khác, Trang điện tử<br>không yêu cầu NSD phải lựa<br>chọn cả tháng/quý/năm.<br>NSD có thể nhập đúng như<br>trong dự thảo văn bản xác<br>nhận      | 10. Lil polt         11. Chi ba phi         12. Chi phi Vay         13. Chi ba nh tich         14. Kh baah nh tich         14. Kh baah nh tich         14. Kh baah th age         14. Kh baah th age         14. Kh baah th age         14. Kh baah th age         14. Kh baah th age         14. Kh baah th age         14. Kh baah th age         14. Kh baah th age         14. Kh baah th age         14. Kh baah th age         14. Kh baah th age         14. Kh baah th age         KE HOACH TRA NO KILAC         Lija chan;         Quý Chon + Năm Chon + Gié tri         Thà ng Chon + Quý Chon + Năm Chon + Gié tri                                                                                                    |
| NSD điền đầy đủ các thông<br>tin về khoản vay sau đó chọn<br>"Gửi thông tin" để nhập<br>thông tin về khoản vay vào<br>cơ sở dữ liệu của Trang điện<br>tử<br>2.2. Nhập thông tin đăng ký tha                            | He ké roch háng         He ké roch háng         Theo Tháng         Theo Tháng         Theotha ve         Theotha ve                                                                                                    |

| <u>Bước 1:</u> Để nhập thông tin<br>đăng ký thay đổi khoản vay<br>nước ngoài, NSD chọn<br>"Nhập thông tin đăng ký<br>thay đổi khoản vay nước<br>ngoài"        | Tang drug       Lan hij       Dag mage         Provide right       Provide right       Drag drug right for Holden Kolfen, His Not         Provide right right right right right right right right for Holden Kolfen, His Not       Provide right right rig                                                   |
|----------------------------------------------------------------------------------------------------|----------------------------------------------------------------------------------------------------|
| <u><b>Bước 2:</b></u> NSD nhập mã số<br>khoản vay để tìm kiếm mã<br>số khoản vay cần nhập thông<br>tin đăng ký thay đổi sau đó<br>chọn " <i>Tìm kiếm</i> "    | Trang chủ       Liến hệ       Đặn toại         Vụ Quản LÝ NGOẠI HÓI<br>Vụ Quản LÝ NGOẠI HÓI<br>47-49 Lý Thái Tổ, Hoiai Kiểm, Hà Nội       Image: State State |
| Trường hợp NSD chưa biết<br>mã số khoản vay cần nhập,<br>NSD chọn " <i>Lịch sử khoản</i><br><i>vay</i> " để tìm mã số khoản vay<br>cần nhập                   | Trang chủ       Liến hệ       Điện thoại         Vậng chủ       Ngần Hả NG NHÀ NƯỚC VIỆT NAM<br>Vụ QUÁN LÝ NGOẠI HOI<br>47 - 49 Lý Thải Tổ, Hoin Kiếm, Hà Nội       Ngôn ngô: Viếtnam •         Couẩn lý nọ nước ngoài       Tráng chủ é Lịch sử tricin vay       Ngôn ngô: Viếtnam •       •         Couẩn lý nọ nước ngoài       Thống tricin sử tricin vay       Ngôn ngô: Viếtnam •       •         Ngà ngôi ở dựng       Tháng triết é Lịch sử tricin vay       Ngôn ngô: Viếtnam •       •         Thống triết ở Lich sử tricin vay       Ngôn ngô: Viếtnam •       •       •         Ngà ngôi đảng xuất       Thờn sănh ngà trai nhang       Mà số truể       Nă số truể       Ngôn ngô: Viếtnam •         Trai ngôn là       Trai nhang       Mà số truể       Ngôn ngôi đảng xuất       •       Ngà đảng         Trai ngôn là       Trai nhang       Mà số truể       Ngà đảng       Ngà đảng       Ngà đảng         Trai ngôn là       Nguyễn Thị Hải An       Nà       Nguyễ Thị Hải An       Nà       Nguyễ Thị Hải An       Nà         Nguyễn thị thải An       Nguyễn thị thải An       Nguyễn thị Hải An       Nă       Nguyễn thị Hải An       Nă         Nguyễn thời Ngu       Thàn nôn là       Nguyễn thị Hải An       Nă       Nguyễn thị Hải An       Nă         Ngu       Ngu hợn là       Buí thị thu                                                                                                    |
| NSD nhập tên doanh nghiệp<br>hoặc mã số thuế của doanh<br>nghiệp sau đó chọn " <i>Tìm</i><br><i>kiếm</i> " để xem danh sách các<br>khoản vay của doanh nghiệp | Tang chủ       Lên hệ       Điện thoại         Vậi Quản Lý Ngông NHậ NƯỚC VIỆT NAM<br>Vụ Quản Lý Ngông Hảo       Vụ Quản Lý Ngông Hảo         Quản lý nọ nước ngoài       Tráng chủ       Tráng thủ         Quản lý nọ nước ngoài       Tráng thủ thủn việ       Ngông Việt ngông         Nhập BG đột xuất của DN<br>Xao nhận Đổi việt ng Nh       Tráng thủ       Thống Thế Nga         Dảng nhập đảng xuất       1       Tráng nhật B       Công ty B         Vì chán Đải Đảo năng       Ngi Xao nghiệp       Mgi Xáo thuế         Từ Đột bảo       Trang nhật B       Ngi Xao         Nhệ bhảo nghiệp       Trang nhật B       Ngi Xao thuế         Ngi Hào Bởi Ngi Xao       Ngi Xao       Ngi Xao         Ngi Hào Ngi Hào Ngi       Ngi Xao thuế       Ngi Xao         Ngi Hào Ngi Hào Ngi H                                                                                                    |

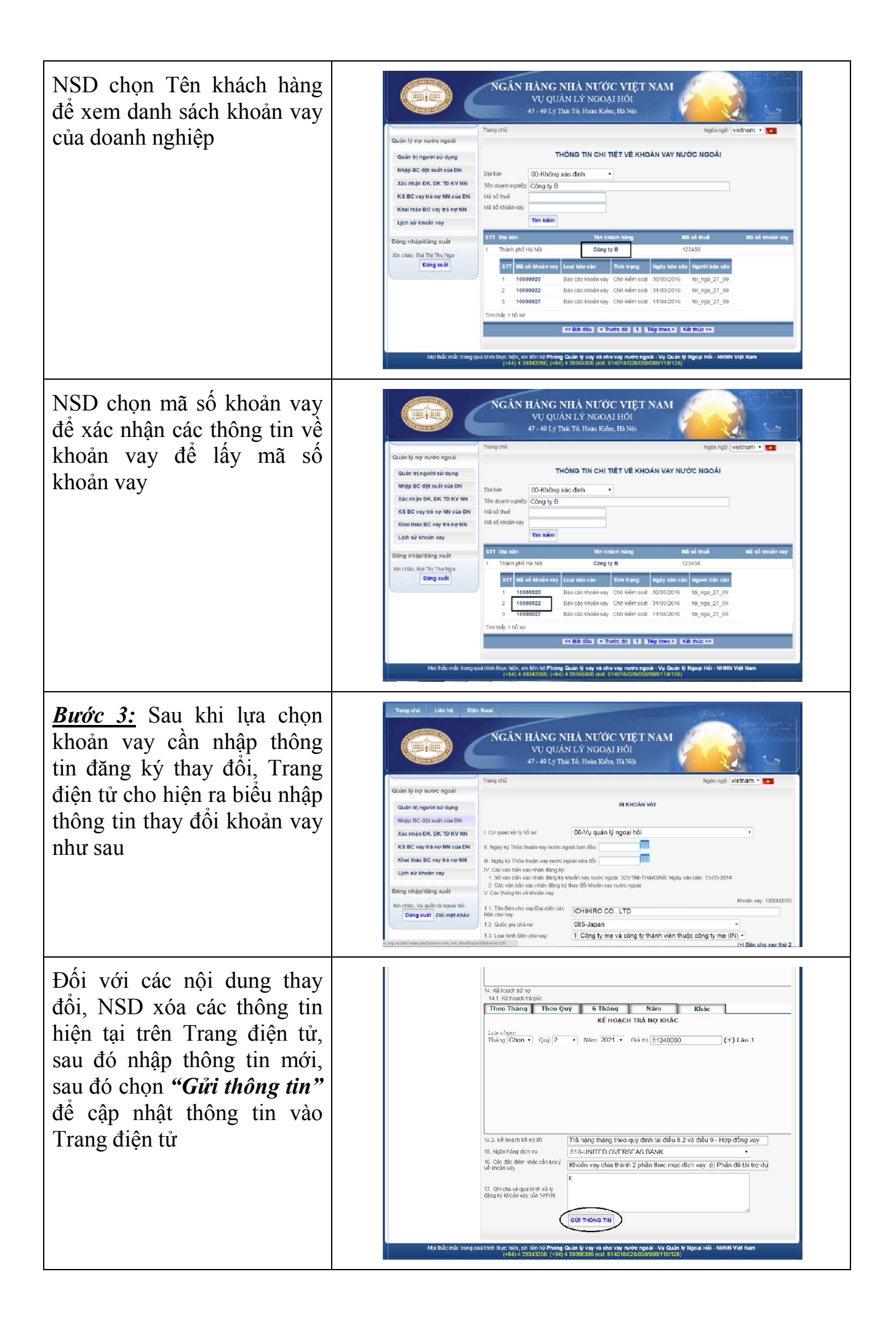

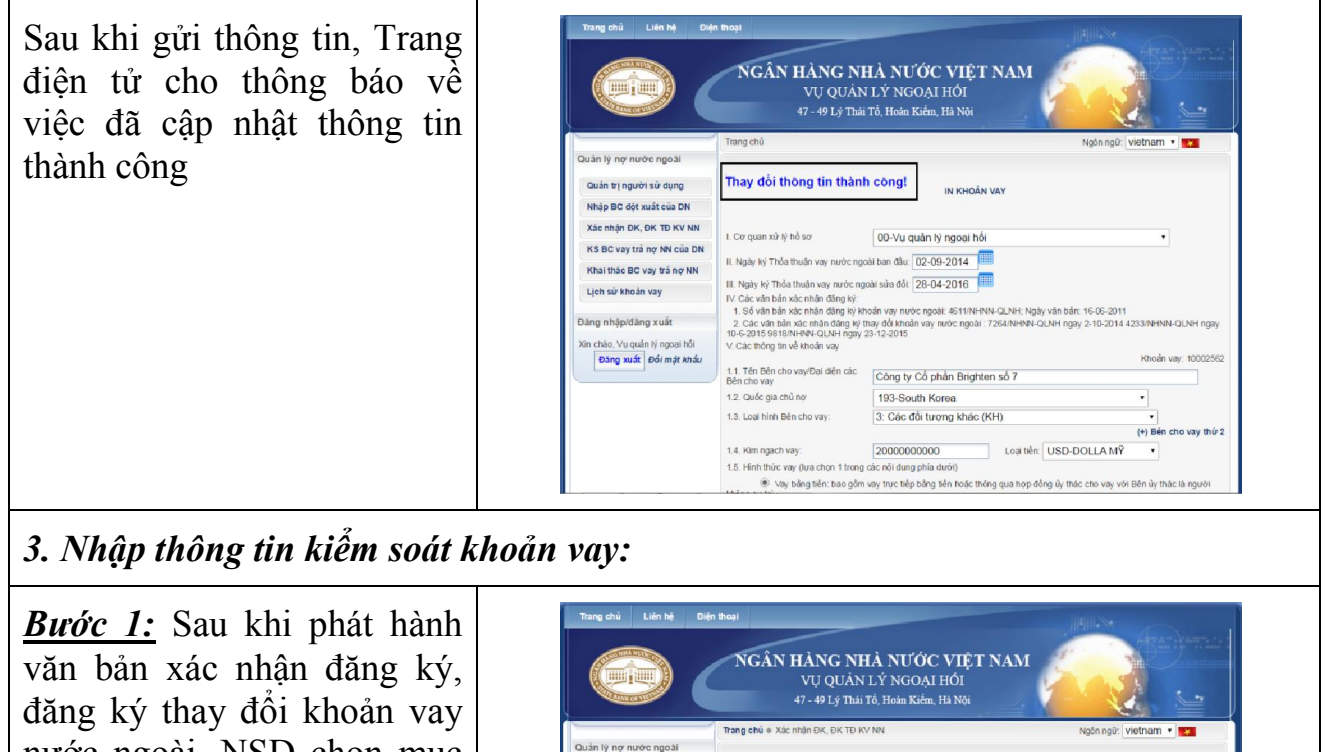

Quản trị người sử dụng

Nhập BC đột xuất của DN

Xác nhận ĐK, ĐK TĐ KV NN

KS BC vay trả nợ NN của DN

Khai thác BC vay trả nợ NN

Lich sử khoản vay

Đăng nhậpidăng xuất

i chào, ∨u quẫn lý ngoại hồi Đảng xuất Đối mặt khẩu

ang chủ Liên hệ Điện thoại

Quản lý nợ nước ngoài Quân trị người sử dụng

Nhập BC đột xuất của DN

Xắc nhân ĐK, ĐK TĐ KV NN

KS BC vay trà nơ NN của DN

Khai thác BC vay trả nợ NN

Lịch sử khoản vay

Đăng nhập/đăng xuất

chào. Vụ quản lý ngoại hồi Đảng xuất Đối mật khẩu XÁC NHẬN ĐĂNG KÝ, ĐĂNG KÝ THAY ĐÓI KHOẢN VAY NƯỚC NGOÀI

KIÉM SOÁT KHOÁN VAY NƯỚC NGOÀI

Ngón ngữ: vietnam •

Thành phố Hà Ni

Thành phố Hà Nội

Tỉnh Vinh Phúc

Tỉnh Vĩnh Phúc

Tỉnh Hải Dương

Tỉnh Hải Dương

2. Nhập thông tin đăng ký, đăng ký thay đổi đối với trường hợp Bên đi vay lựa chọn phương thức truyền thống

1. Duyết thông tin đối với khoản vay của Bén đi vay sử dụng phương thức trực tuyến

NGÂN HÀNG NHÀ NƯỚC VIỆT NAM Vụ quàn lý ngoại hới 47 - 49 lý Thái Tổ, Hoàn Kiếm, Hà Nội

00-Không xác định

2 0106013633 Công ty TNHH MITSUBO SHI FORMING VIET NAM

6 0800339345 CÔNG TY TNHH MIZUHO PRECISION VIỆT NAM

5 2300367179 Công ty TNHH Mapletree Logistics Park Bac Ninh Phase 2 (Viet Tinh Bắc Ninh

3 2500294471 Công ty TNHH In điện tử Minh Đức

Tim kiden

STT Mã số thuế Tên doanh nghiệp 1 0107379373. Công ty TNHH Foodin Glob

4 2500282740 Công ty TNHH Jahwa Vina

m\_vnh\_unkv6task=026dozi=28 301040780 Công ty TNHH Showa Valve Việt Nam

+ Cập nhật tỉnh trạng xử lý khoản vay

+ Nhập thông tin kiếm soát

Trang chú

Địa bản

Mã số thuế Mã số khoản

Tên doanh nghiệp

+ Xác nhận đăng ký, đăng ký thay đổi khoản vay nước ngoài

+ Nhập đăng kỳ, dãng kỳ thay đối khoản vay nước ngoài

nước ngoài, NSD chọn mục "*Nhập thông tin kiểm soát*" để nhập thông tin về công văn xác nhận đăng ký, đăng ký thay đổi khoản vay nước ngoài

Trang điện tử cho kết quả là các khoản vay đang thực hiện đăng ký, đăng ký thay đổi của doanh nghiệp lựa chọn phương thức truyền thống

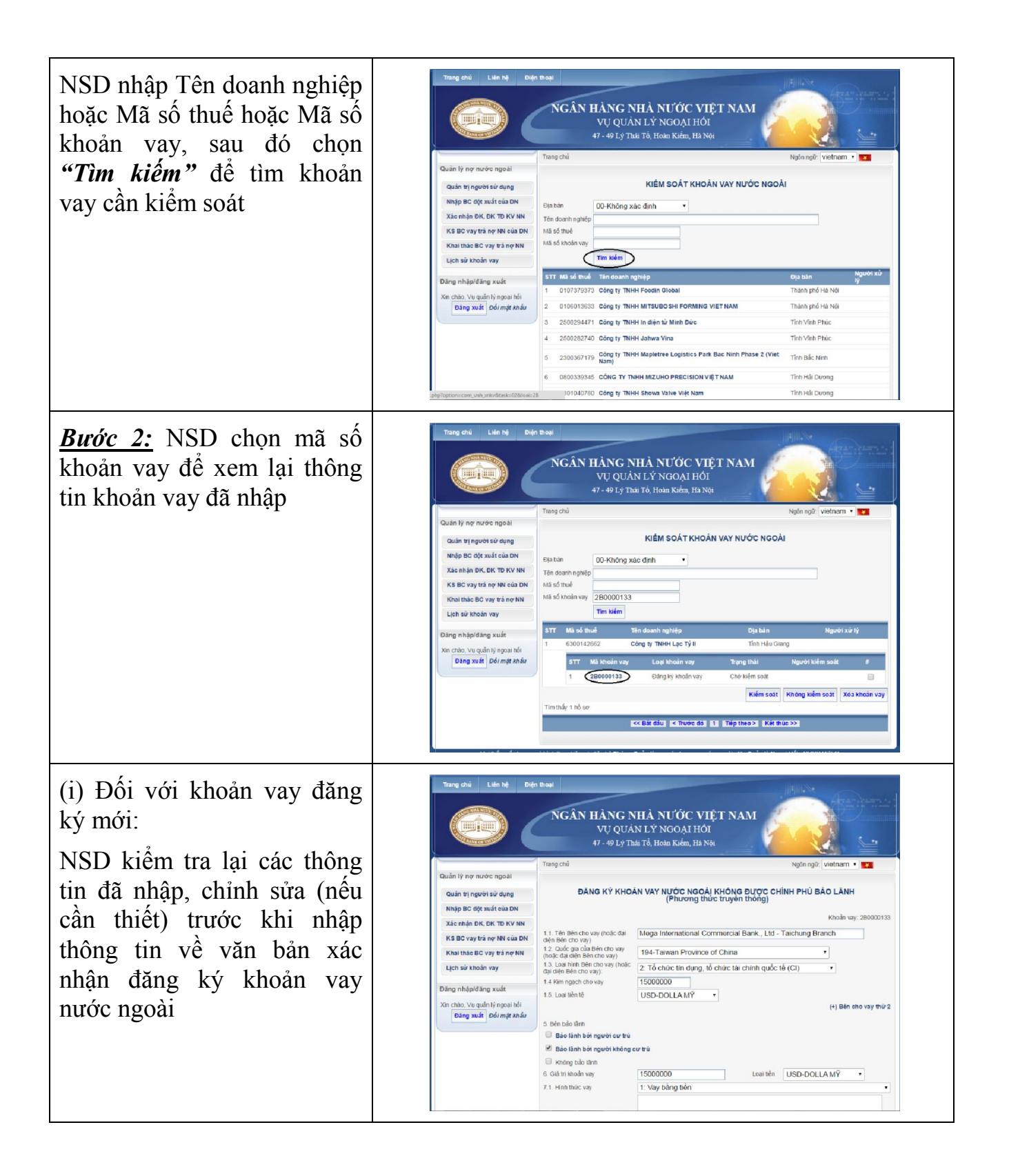

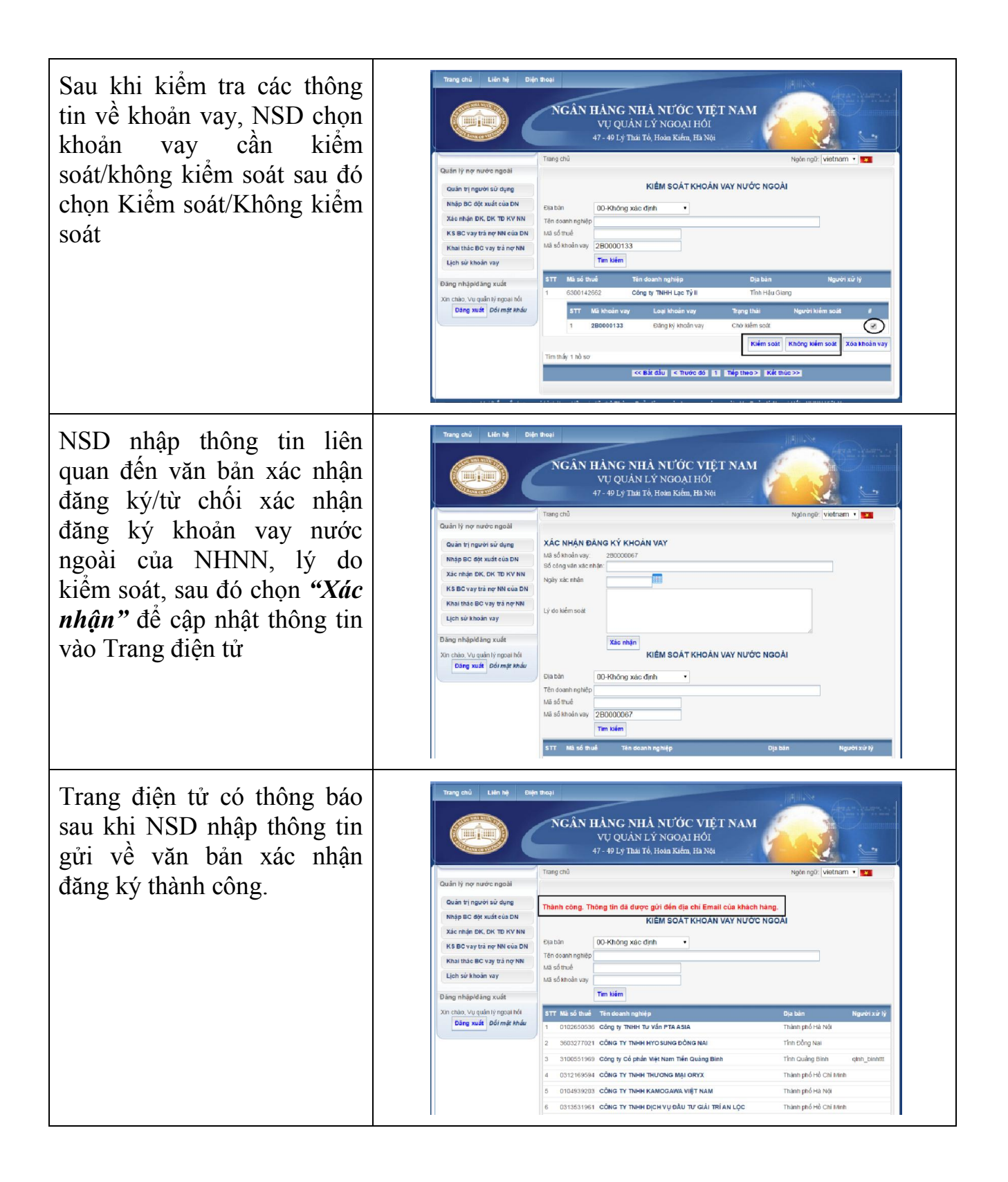

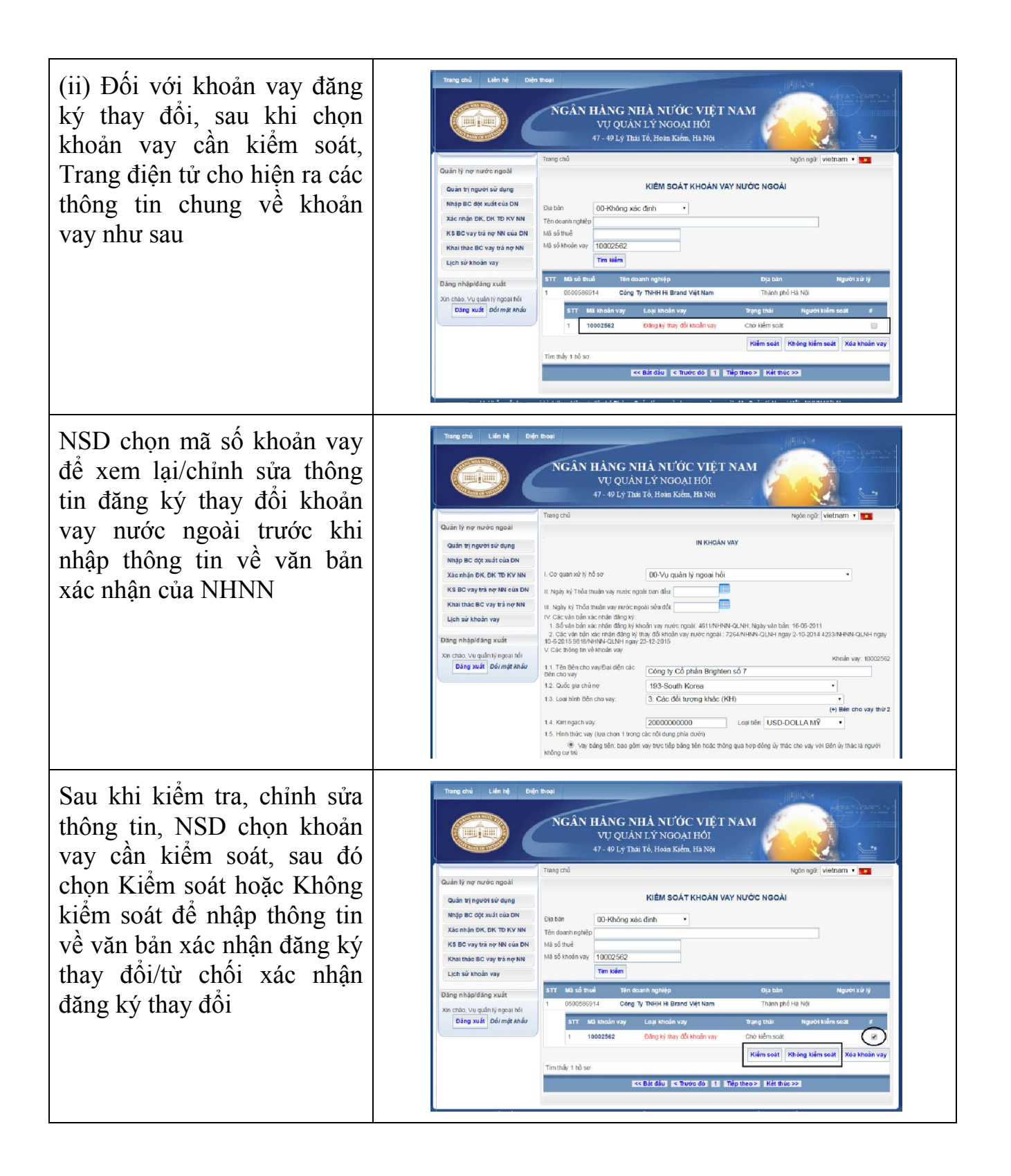